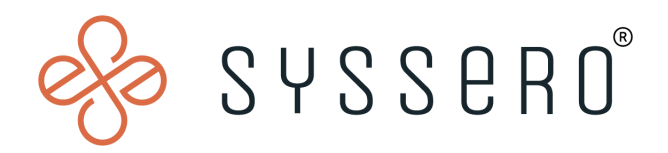

# Syssero<sup>®</sup> Solution Packet

## Performance Review Manual Send Back

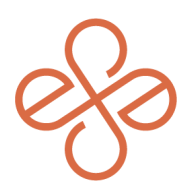

## Solution Overview

A manual send back of a Performance Review is sometimes required:

- When revisions or additional inputs are needed post-submission
- To correct errors or oversights in the review
- Or to update goals and objectives

This process ensures the performance evaluation accurately reflects the employee's contributions and aligns with organizational standards.

### **Impacted Functional Areas**

- Talent/Performance/Talent Optimization

#### Step 1: Find the employee record

First, you'll simply go to your org's home, type in the employee's name, and select it once found.

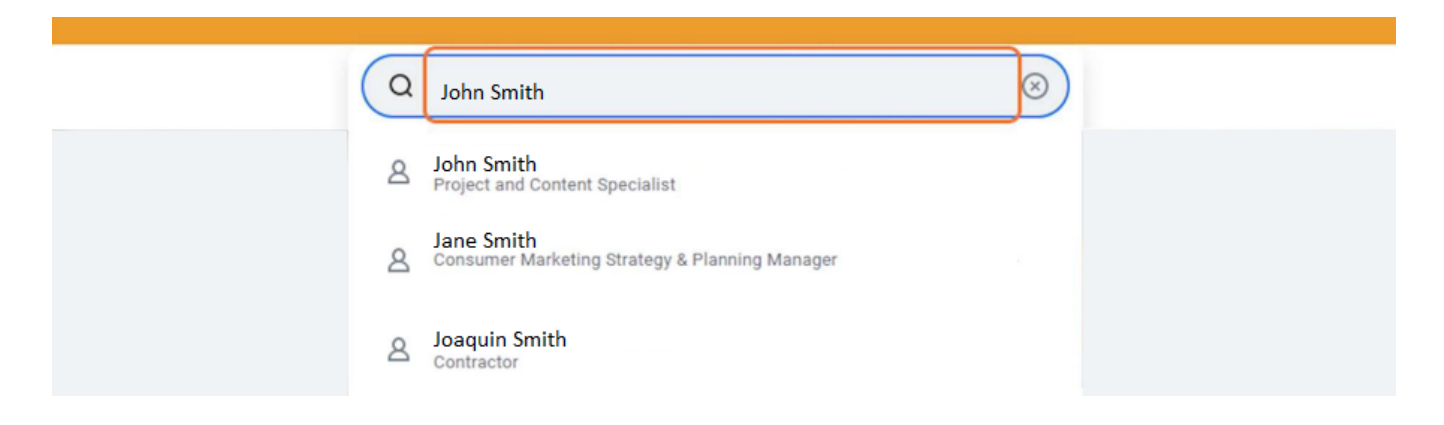

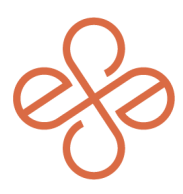

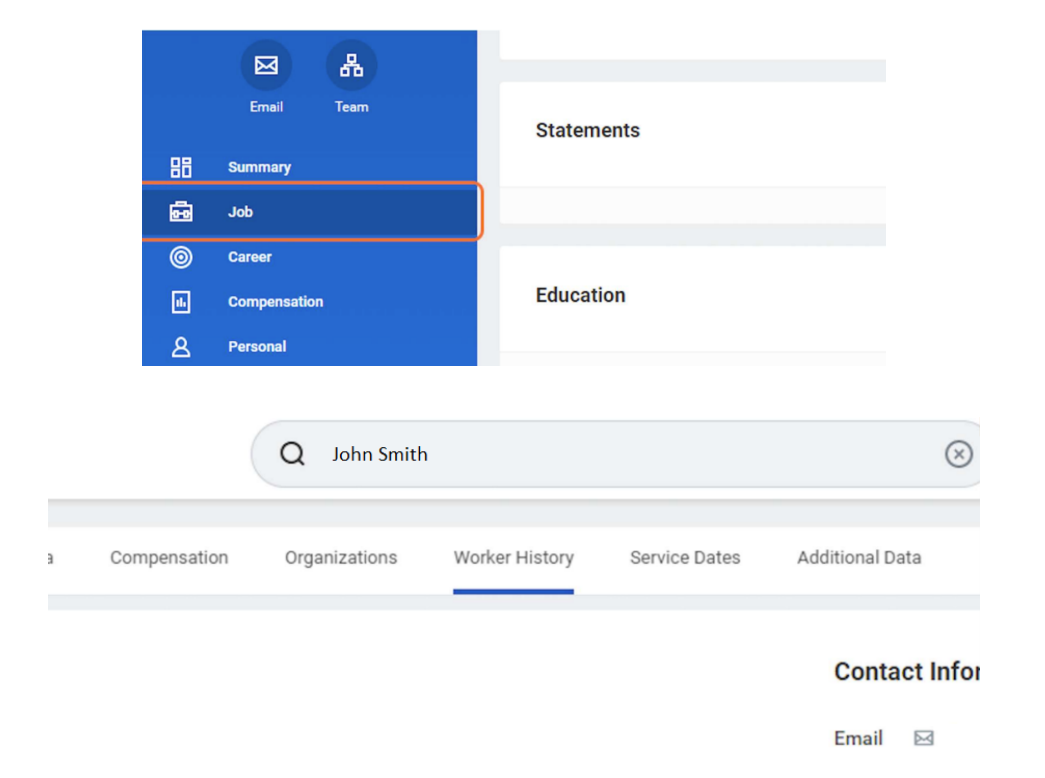

Next, click on Job under the employee's profile, then click on the Worker History tab.

#### **Step 2: Find the Performance Review**

From here, you'll want to find the relevant Annual Performance Review Business Process, and go to the Related Actions icon next to the Performance Review Process.

| Worker History 47 items              |      |
|--------------------------------------|------|
| Business Process                     | Effe |
| Absence Request: John Smith          | 202  |
| Annual Performance Review: John Smit | 202  |
| Absence Request: John Smith          | 202  |
| Absence Request: John Smith          | 202  |

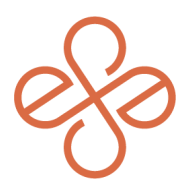

#### Next, click on Business Process -> Manual Send Back

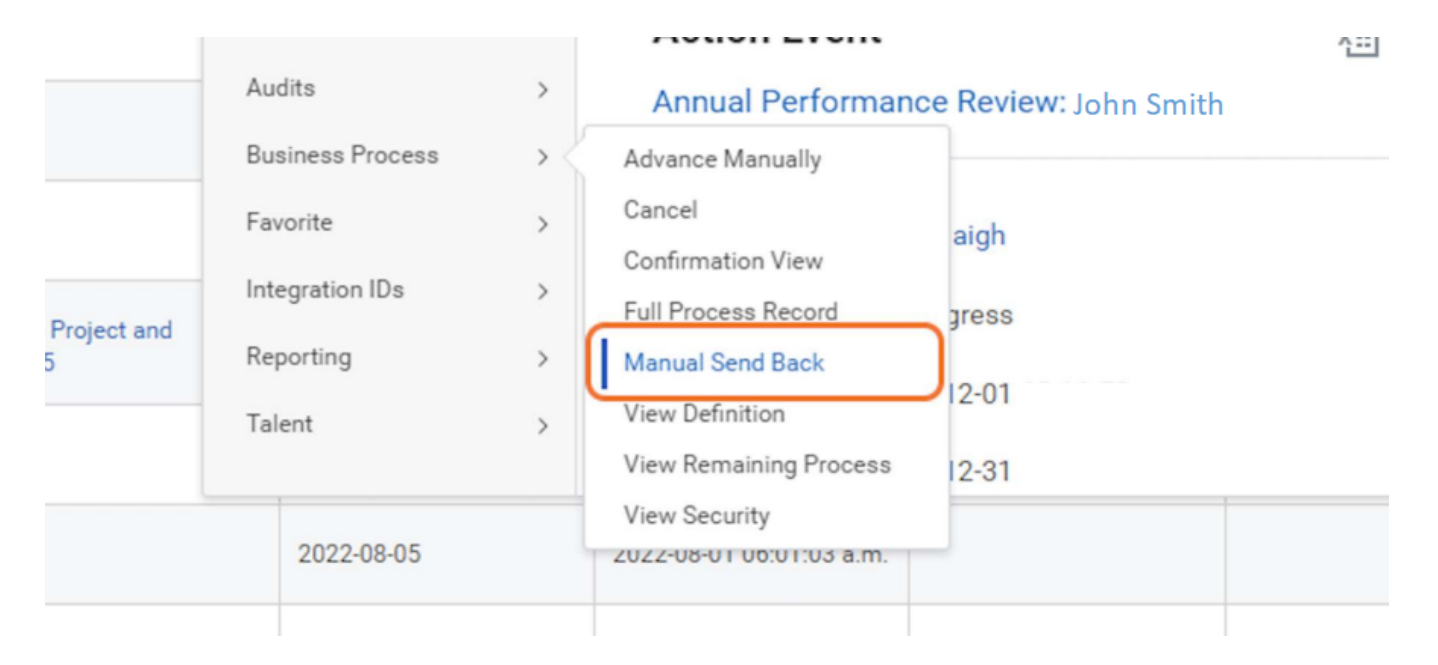

#### Step 3: Send back the performance review

Once you're here, you'll simply enter the criteria for who the performance review is being sent back to. In this example, the review is being sent back to the manager. Once done, enter your comments, and submit it.

|                                                 | For John Smith                                             |
|-------------------------------------------------|------------------------------------------------------------|
|                                                 | Overall Process Annual Performance Review: John Smith      |
| Send Back                                       | Overall Status In Progress                                 |
| To * Manager – Complete Manager v<br>select one |                                                            |
| For John Smith – Complete Self Evaluation       | Process History                                            |
| Overa Manager – Complete Manager                | Start Performance Review- Step Completed                   |
| Overall Status In Progress                      | Complete Self Evaluation for Performance Review- Submitted |
| enter your comment                              | Approval by Manager~ Approved                              |

And that's it! You've now sent back a performance review. For help or more info, reach out to <u>info@syssero.com</u>